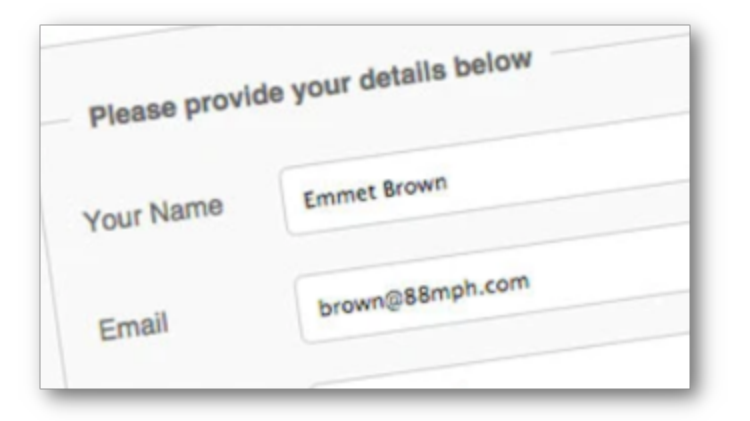

# Héberger un site Web avec Alwaysdata

- Exemple de 2 hébergements :
  - $\circ$  un site WordPress
  - et un **formulaire de contact**.

## Nous allons créer un site WordPress et un formulaire de contact.

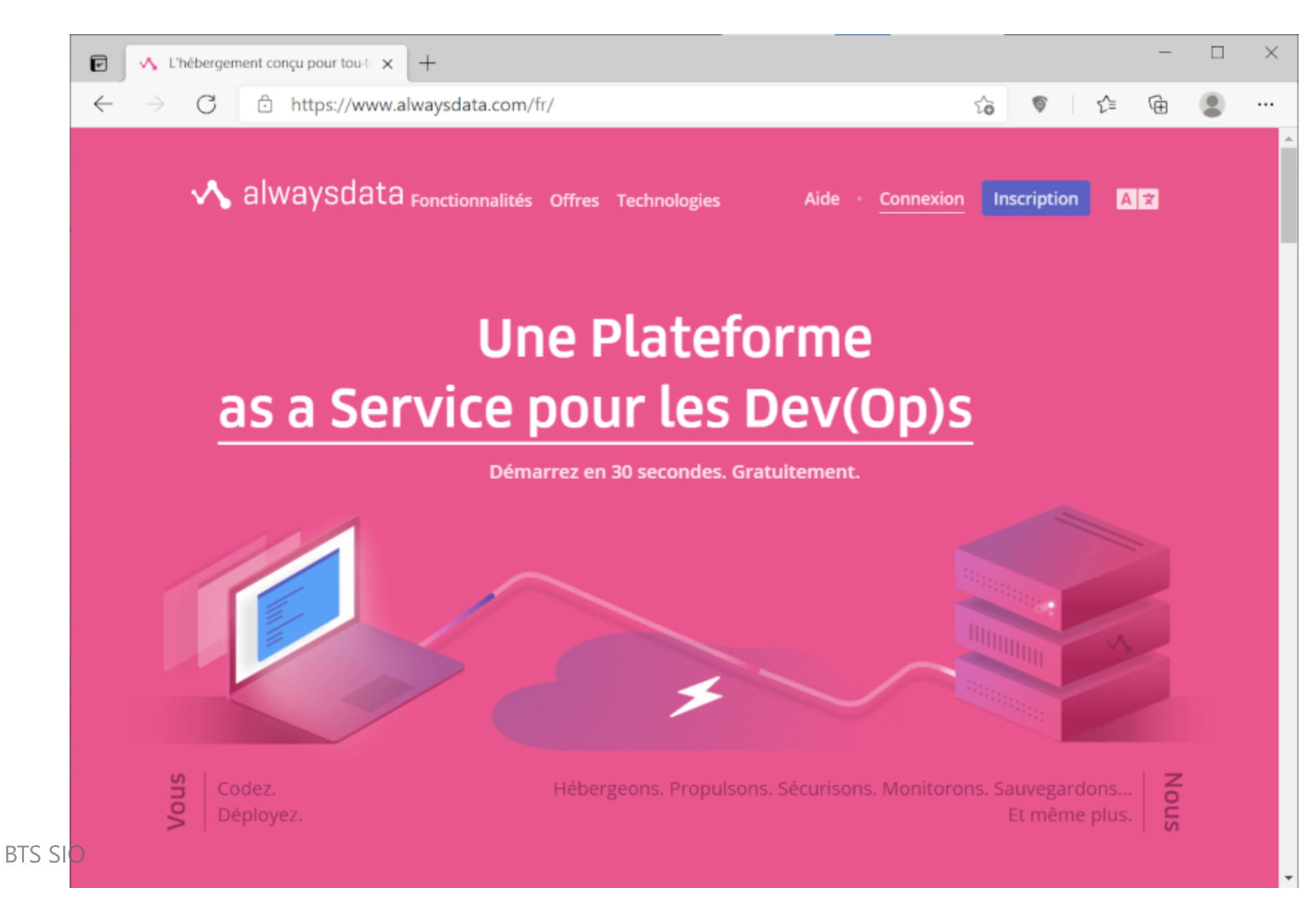

## S'inscrire à l'offre d'hébergement gratuite

- Nous allons créer un compte chez Alwaysdata,
- pour créer un site WordPress
  - que nous allons utiliser par la suite pour créer une extension
- et pour créer un formulaire de contact.
- Pour cela, il suffit de...

## Cliquer sur "Inscription"

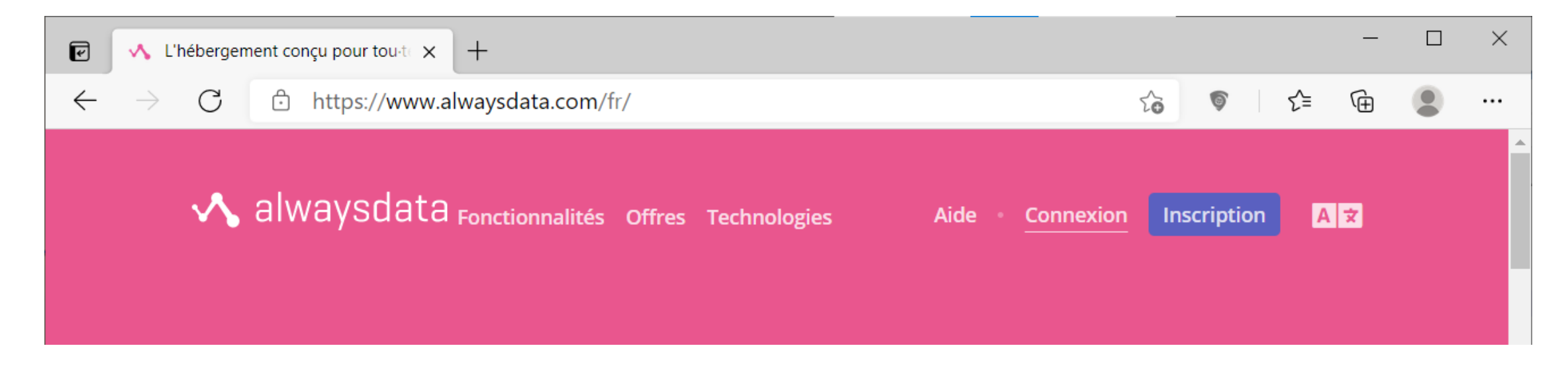

### **Remplir le formulaire**

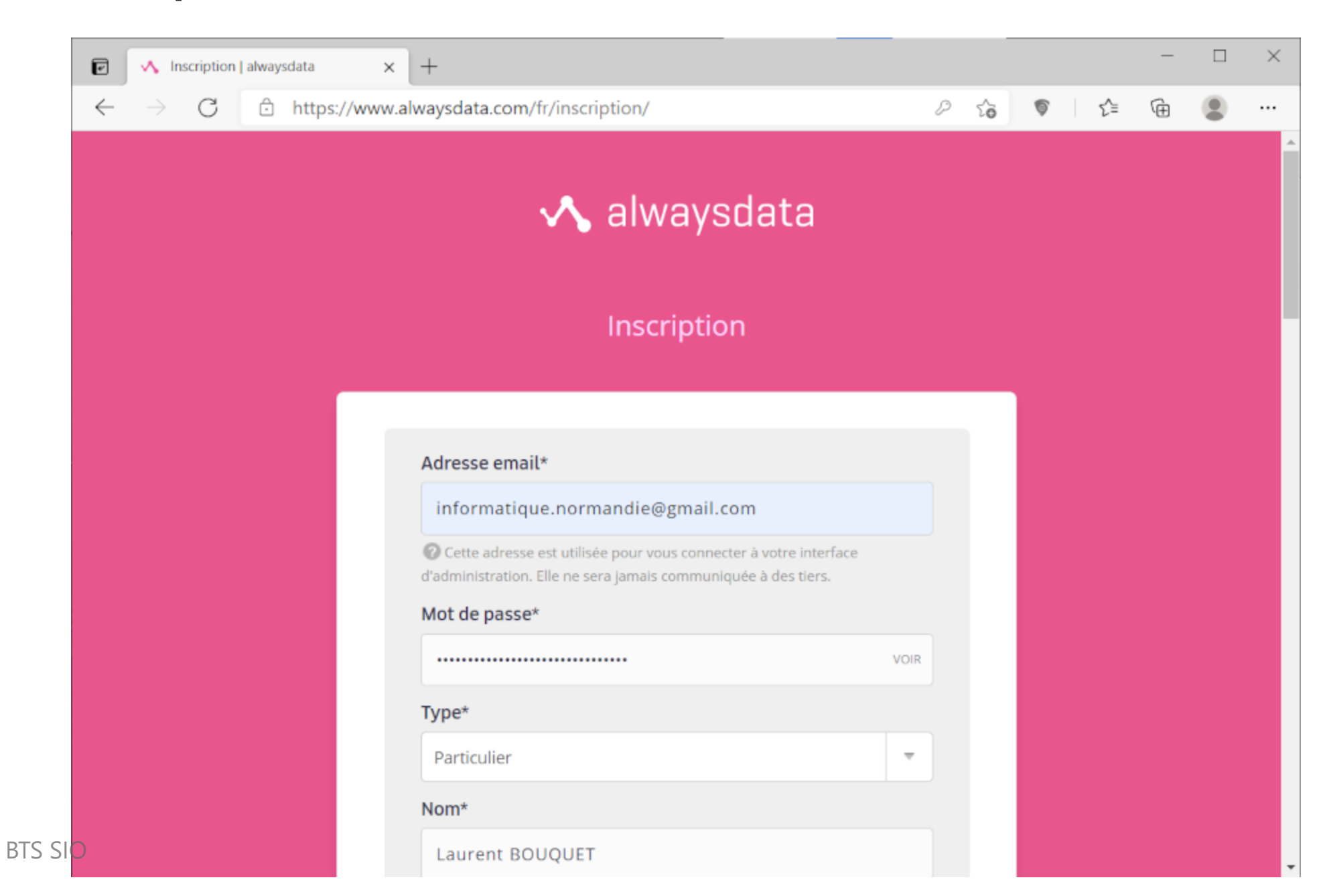

### Remplir le formulaire (suite)

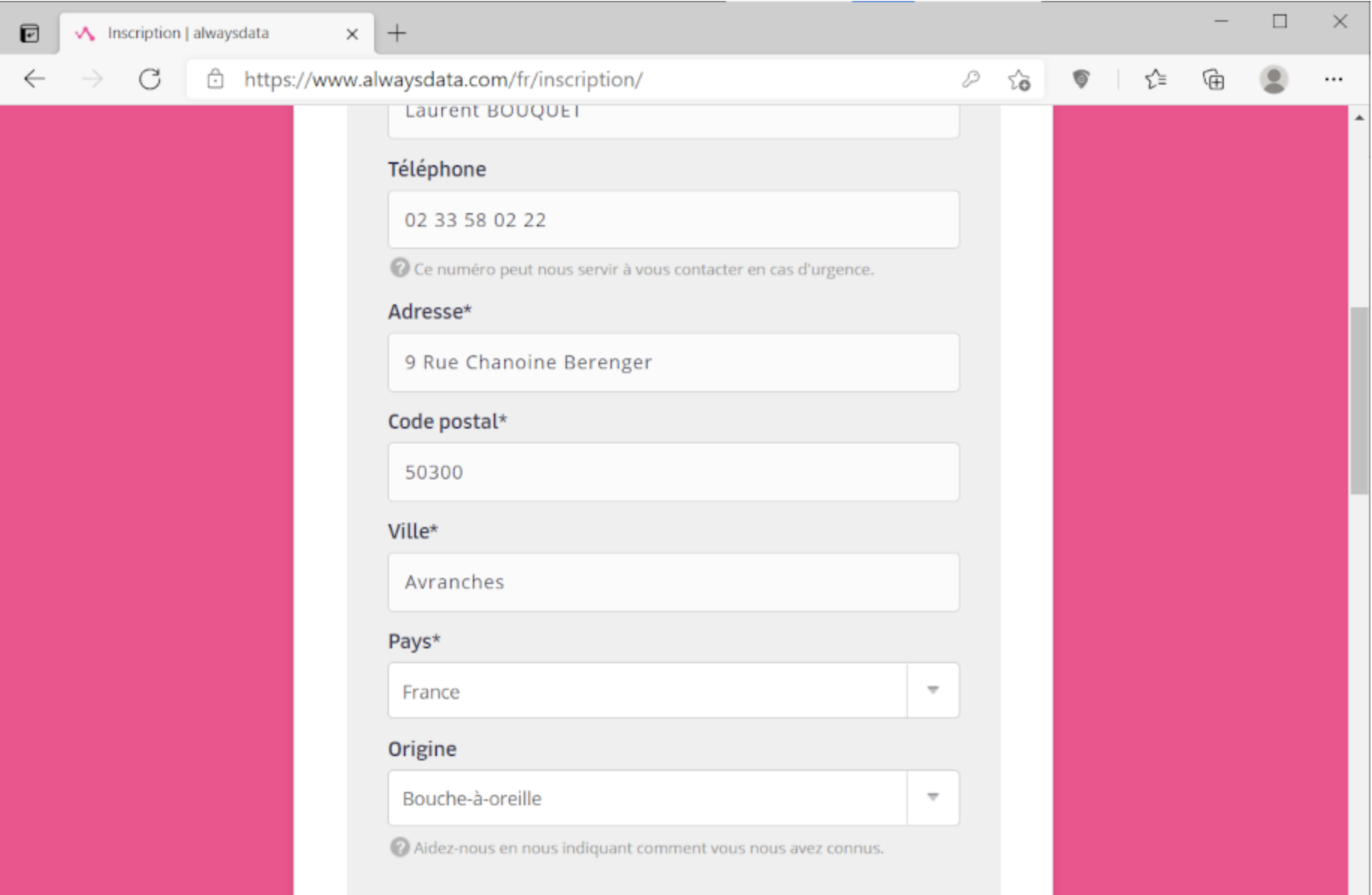

## Remplir le formulaire (suite)

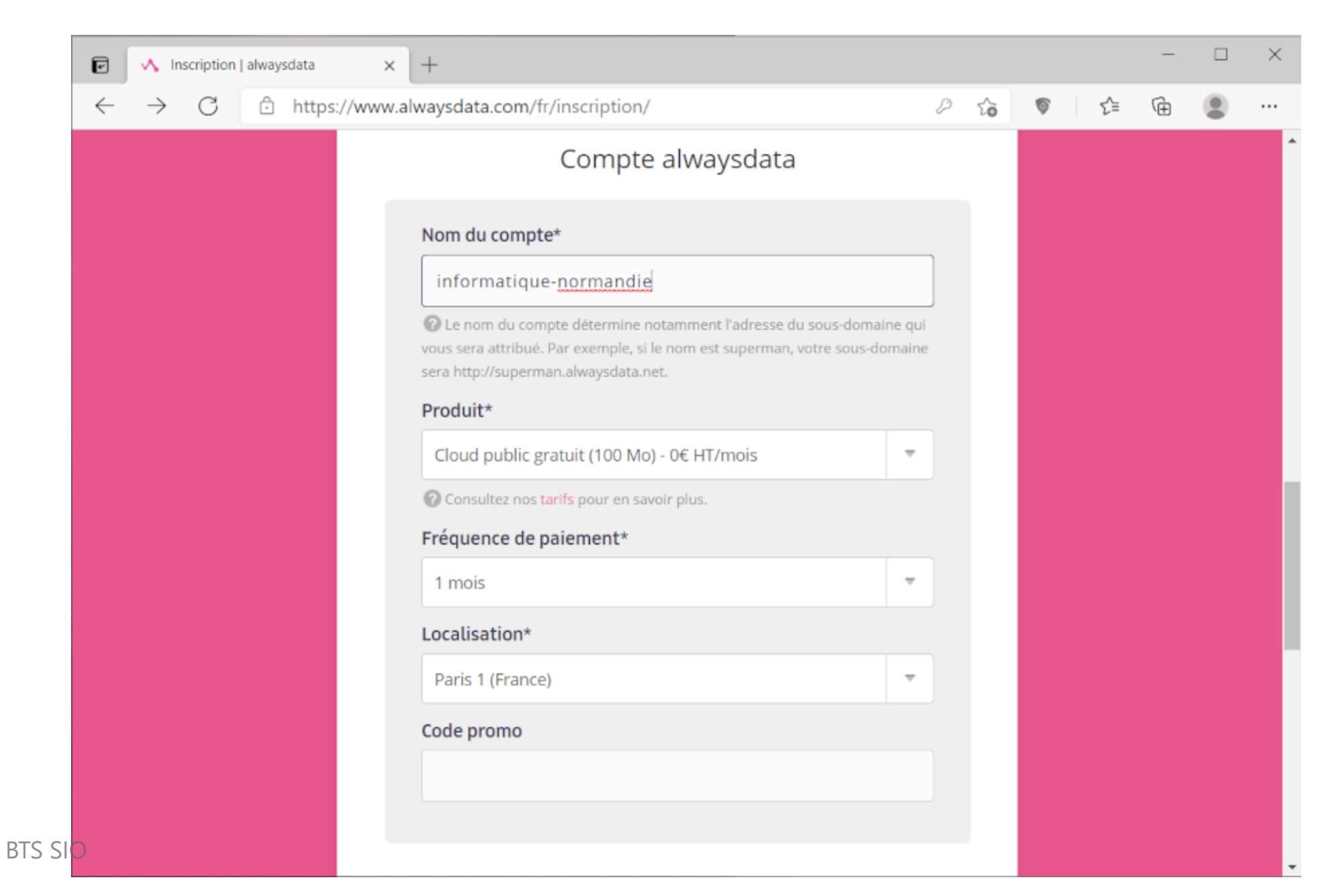

## Cliquer sur le bouton "Créer mon compte"

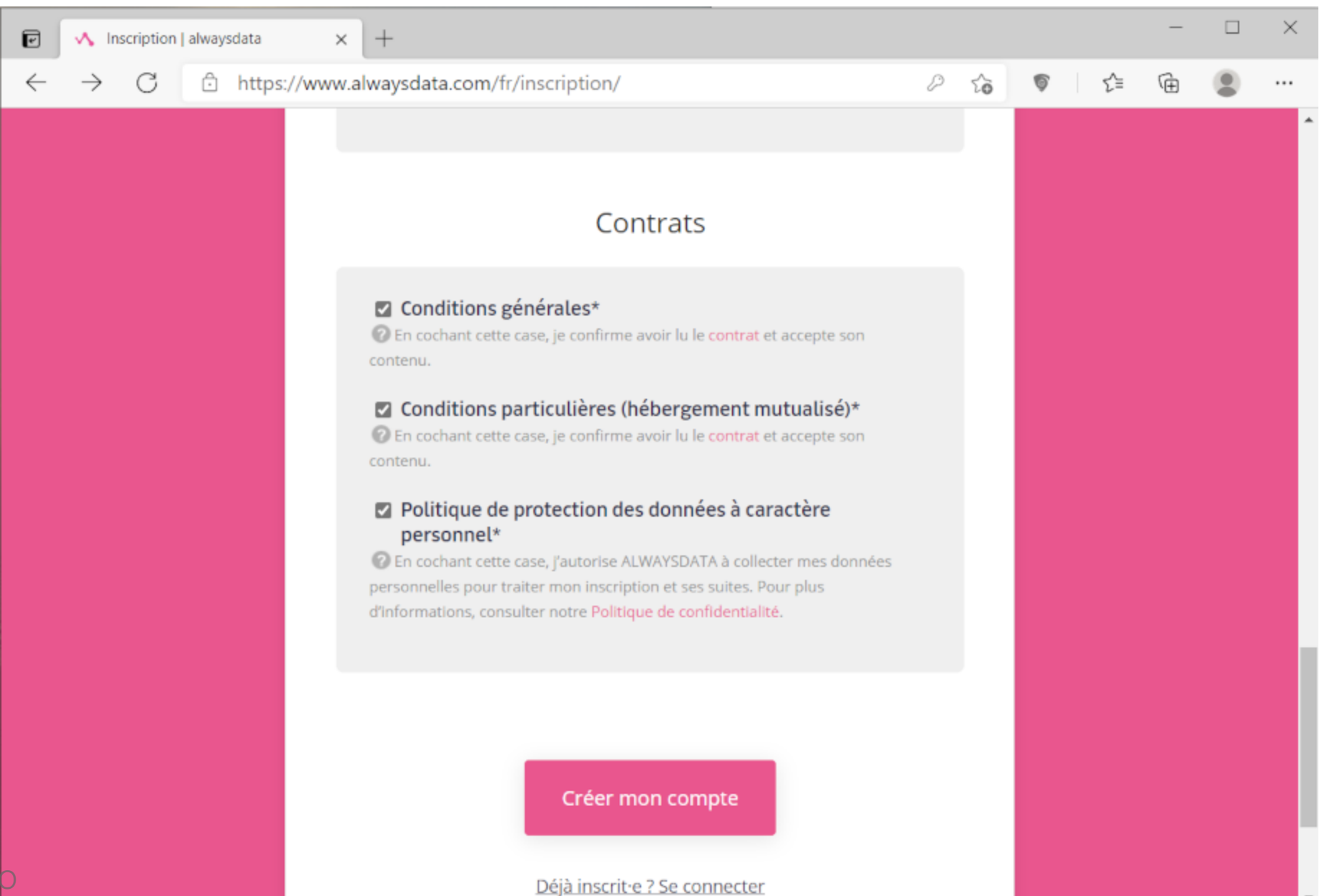

## Cliquer sur le lien "l'interface d'administration"

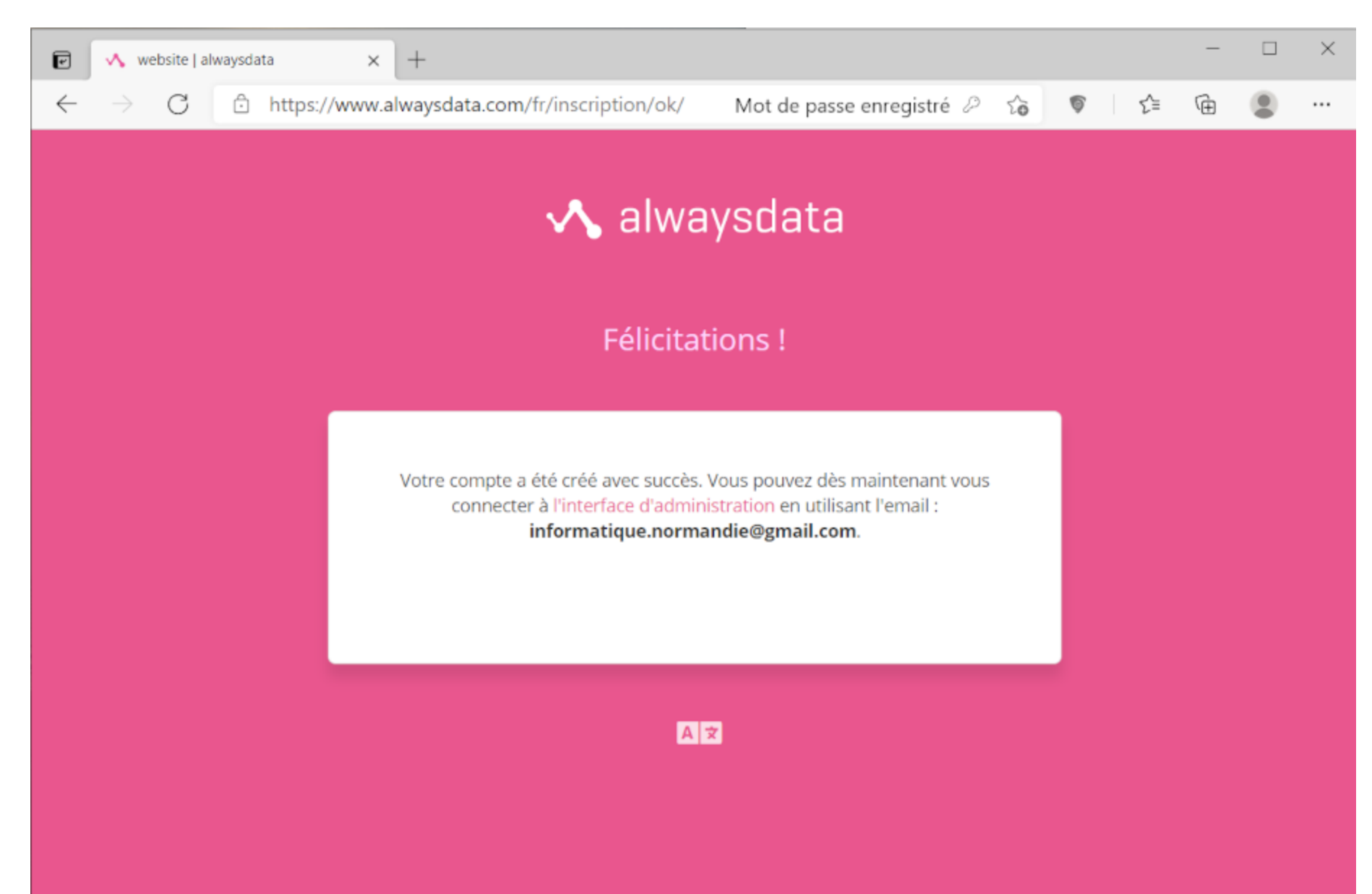

BTS SI

### Se connecter

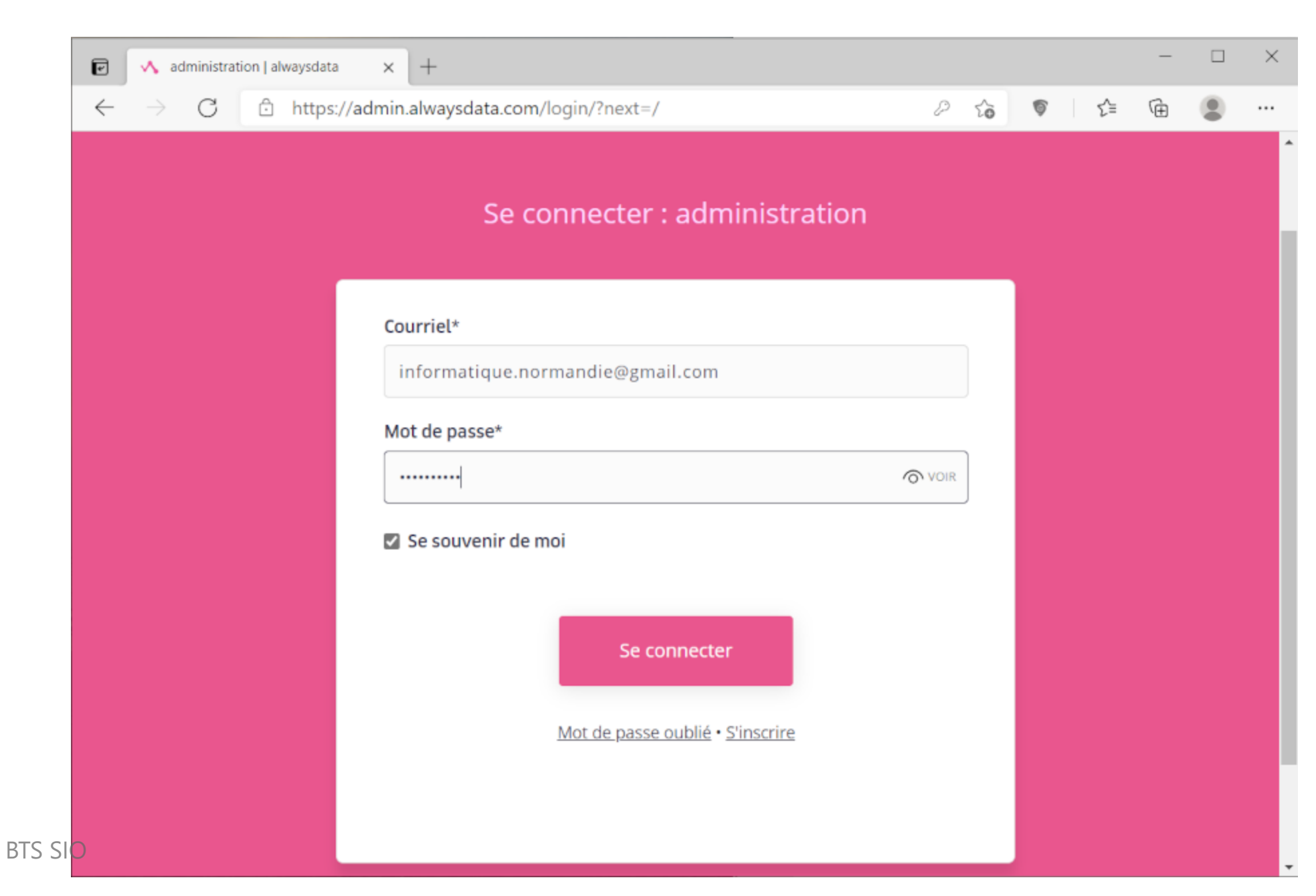

## Cliquer sur "Web", puis sur "Sites"

| $\leftarrow$ $\rightarrow$ $O$ $\textcircled{D}$ https://a | admin.alwaysdata.com |                                                                                                    |  |  |  |  |  |  |
|------------------------------------------------------------|----------------------|----------------------------------------------------------------------------------------------------|--|--|--|--|--|--|
| 🔨 alwaysdata                                               |                      | informatique.normandie@gmail.com Déconnexion                                                                             |  |  |  |  |  |  |
| Home                                                       |                      | Recherche                                                                                                    |  |  |  |  |  |  |
| Besoin d'aide ?                                            | 📋 Actualités         |                                                                                                    |  |  |  |  |  |  |
| 😒 PLUS D'AIDE 🔩                                            | 14 janvier 2021      | Nouvelle Année : 2021 • En savoir plus »                                                                                 |  |  |  |  |  |  |
|                                                            | 10 novembre<br>2020  | Debout sur les épaules des géants : Voici Catalyst ! • En savoir plus »                                                  |  |  |  |  |  |  |
| informatique-nor 👻                                         | 23 juin 2020         | Un nouvel espoir pour le développement frontend : adieu, le build ! • En savoir plus »                                   |  |  |  |  |  |  |
| Espace disque                                              | 2 juin 2020          | Les sept cercles de l'enfer des dépendances : le guide ultime pour passer au<br>développement distant • En savoir plus » |  |  |  |  |  |  |
| 🖵 Web 🗸                                                    | 14 mai 2020          | API Let's Encrypt v2 : Un CERT pour les sécuriser tous • En savoir plus »                                                |  |  |  |  |  |  |
| Domaines                                                   | 11 mai 2020          | De Jessie à Buster : le Cloud mis à niveau • En savoir plus »                                                            |  |  |  |  |  |  |
| Emails -                                                   | 16 mars 2020         | COVID-19 : Continuité du service • En savoir plus »                                                                      |  |  |  |  |  |  |
| Bases de données -                                         | 3 mars 2020          | Harderware: Better, Faster, Stronger • En savoir plus »                                                                  |  |  |  |  |  |  |

## Cliquer sur "Installer une application"

| •                 | 🔨 administration   alwaysdata        | × +           |                 |                                           |                        |                 |             | -          |     |
|-------------------|--------------------------------------|---------------|-----------------|-------------------------------------------|------------------------|-----------------|-------------|------------|-----|
| $\leftarrow$      | ightarrow $ m C$ $ m https://$       | admin.alwaysd | ata.com/si      | te/                                       |                        | P to            | \$<br>\$    | Ē          |     |
| <b>~</b> (        | alwaysdata                           |               |                 | inforr                                    | natique.norr           | mandie@gmail.co | m Décor     | nexion     |     |
| Home              | / Sites                              |               |                 |                                           |                        | Recherche       |             | _ <i>≋</i> |     |
| Bes<br>© P<br>SUP | oin d'aide ?<br>LUS D'AIDE 🔩<br>PORT | Recherch      | ne              | Q 1 éléme                                 | ent(s)<br>F Ajouter un | i site 🕇 Instal | ler une app | lication   | -   |
| info              | ormatique-nor 🤻                      | #             | Nom             | Adresses                                  | Туре                   | Redémarrer      | Modifier    | Suppr      | ime |
| 🛋 E               | space disque                         | 642327        | Default<br>site | informatique-<br>normandie.alwaysdata.net | РНР                    | C               | ۵           | Î          | i   |
| <b>Q</b> V        | /eb <del>~</del>                     |               |                 |                                           |                        |                 |             |            |     |
| S                 | ites »                               |               |                 |                                           |                        |                 |             |            |     |
| A                 | nalytics                             |               |                 |                                           |                        |                 |             |            |     |
| C                 | onfiguration                         |               |                 |                                           |                        |                 |             |            |     |
| D                 | omaines                              |               |                 |                                           |                        |                 |             |            |     |
|                   |                                      |               |                 |                                           |                        |                 |             |            |     |

### Cliquer sur la roue dentée, à droite de WordPress

| A administration   alwaysdata | × +                                  | 0 0 0                            | -           |
|-------------------------------|--------------------------------------|----------------------------------|-------------|
| ✓ alwaysdata                  | anninamaysuuta.com/site/application/ | informatique.normandie@gmail.com | nexion      |
| Home / Sites / Applications   |                                      | Recherche                        |             |
| Besoin d'aide ?               |                                      | Mes scripts d'                   | applicatior |
| SUPPORT                       | Popularité Nom                       | Auteur                           | Install     |
| informatique-nor 🔻            | <b>పపపపప</b> WordPress               | alwaysdata                       | \$          |
| Espace disque                 | ပံပံပံ Laravel                       | alwaysdata                       | ¢           |
| <br>                          | ు ఎం Flask                           | alwaysdata                       | ¢           |
| Sites »                       | کی Express.js                        | alwaysdata                       | ۵           |
| Configuration                 | <b>పపప</b> Django                    | alwaysdata                       | ۵           |
| Domaines                      | SSS PrestaShop                       | alwaysdata                       | ۵           |
| 🔁 Emails 👻                    | SSS Nextcloud                        | alwaysdata                       | \$          |

## Remplir les champs obligatoires (\*) du formulaire

| Home / Sites          Besoin d'aide ?       SITE         SUPPORT       Informatique-nor | Sites Recherche                          |
|-----------------------------------------------------------------------------------------|------------------------------------------|
| Besoin d'aide ?<br>© PLUS D'AIDE<br>SUPPORT SUPPORT SITE Informatique-nor               |                                          |
| informatique-nor  Nom*                                                                  | SITE                                     |
| Espace disque                                                                           | natique-nor  Nom* Informatique Normandie |
| Web •       Informatique Normatique Normatique         Sites »       Analytics          | b<br>B<br>B<br>B<br>B<br>B<br>B<br>B     |

## Remplir les champs obligatoires du formulaire (suite)

|                                                                                                    | admin.aiwaysdata.com/site/add/?application=11                                                                                                    | UE V |  |  |  |  |  |  |  |
|----------------------------------------------------------------------------------------------------|----------------------------------------------------------------------------------------------------|------|--|--|--|--|--|--|--|
| Analytics<br>Configuration                                                                                  | Adresses                                                                                                    |      |  |  |  |  |  |  |  |
| Domaines                                                                                                    | Indiquez la liste des adresses pour joindre votre site. Exemples : www.example.com, forum.example.or                                                                                                    | rg,  |  |  |  |  |  |  |  |
| 🖂 Emails 👻                                                                                                  | example.net/blog.                                                                                                    |      |  |  |  |  |  |  |  |
| ■ Bases de données -                                                                                        | http://informatique-normandie.alwaysdata.net/blog/ Supprime                                                                                                    | r    |  |  |  |  |  |  |  |
| >_ Accès distant ◄                                                                                          | + Ajouter une adresse                                                                                                    |      |  |  |  |  |  |  |  |
| 🗲 Environnement                                                                                             |                                                                                                    |      |  |  |  |  |  |  |  |
| 📰 Avancé 🗸                                                                                                  | Installation                                                                                                    |      |  |  |  |  |  |  |  |
| ESPACE CLIENT                                                                                               | Répertoire d'installation*                                                                                                    |      |  |  |  |  |  |  |  |
|                                                                                                    |                                                                                                    |      |  |  |  |  |  |  |  |
| 2 Profil                                                                                                    | /blog/                                                                                                    |      |  |  |  |  |  |  |  |
| <ul><li>Profil</li><li>Comptes</li></ul>                                                                    | /blog/<br>C Le chemin est relatif à la racine de votre compte et doit commencer par « / ». Par exemple : /www/mysit                                                                                                    | te/  |  |  |  |  |  |  |  |
| <ul> <li>Profil</li> <li>Comptes</li> <li>Permissions</li> </ul>                                            | <ul> <li>/blog/</li> <li>② Le chemin est relatif à la racine de votre compte et doit commencer par « / ». Par exemple : /www/mysit</li> <li>☑ Accepter les conditions*</li> </ul>                                                                                                    | te/  |  |  |  |  |  |  |  |
| <ul> <li>Profil</li> <li>Comptes</li> <li>Permissions</li> <li>Facturation -</li> </ul>                     | <ul> <li>/blog/</li> <li>② Le chemin est relatif à la racine de votre compte et doit commencer par « / ». Par exemple : /www/mysit</li> <li>② Accepter les conditions*</li> <li>③ Je reconnais que le mécanisme d'installation de l'application n'est pas approuvé par alwaysdata et peut avoir des conséquences inattendues.</li> </ul> | te/  |  |  |  |  |  |  |  |
| <ul> <li>Profil</li> <li>Comptes</li> <li>Permissions</li> <li>Facturation -</li> <li>Activité -</li> </ul> | <ul> <li>/blog/</li> <li>② Le chemin est relatif à la racine de votre compte et doit commencer par « / ». Par exemple : /www/mysit</li> <li>② Accepter les conditions*</li> <li>③ Je reconnais que le mécanisme d'installation de l'application n'est pas approuvé par alwaysdata et peut avoir des conséquences inattendues.</li> </ul> | te/  |  |  |  |  |  |  |  |

## Remplir les champs et cliquer sur "Valider"

| -9 Activité - |                                  |  |      |  |
|---------------|----------------------------------|--|------|--|
| ↔ Cessions    | WordPress                        |  |      |  |
|               | Language*                        |  |      |  |
|               | French                           |  | ~    |  |
|               | Blog title*                      |  |      |  |
|               | Informatique Normandie           |  |      |  |
|               | Email*                           |  |      |  |
|               | informatique.normandie@gmail.com |  |      |  |
|               | Administrator username*          |  |      |  |
|               | informatique.normandie@gmail.com |  |      |  |
|               | Administrator password*          |  |      |  |
|               |                                  |  | VOIR |  |
|               |                                  |  |      |  |

## Cliquer sur la roue dentée, à droite du nouveau site

| Ē | administration   alwaysdata                                  | × +            |                           |                                                 |           |               |             | - 🗆     |
|---|--------------------------------------------------------------|----------------|---------------------------|-------------------------------------------------|-----------|---------------|-------------|---------|
| < | $\leftrightarrow$ $\rightarrow$ $C$ $	extstyle{2}$ https://a | admin.alwaysda | ata.com/site/             |                                                 |           | 0 6 🔊         | 5∕≡         | ۵       |
| ~ | 🔨 alwaysdata                                                 |                |                           | informatique.                                   | normanc   | lie@gmail.com | Déconne     | kion A  |
| н | lome / Sites                                                 |                |                           |                                                 |           | Recherche     |             | e 🖓     |
|   | Besoin d'aide ?<br>O PLUS D'AIDE<br>SUPPORT                  | Recherch       | ie                        | Q 2 élément(s)<br>+ Ajoute                      | r un site | + Installer   | une applica | tion 👻  |
|   | informatique-por                                             | #              | Nom                       | Adresses                                        | Туре      | Redémarrer    | Modifier    | Supprim |
|   | Espace disque                                                | 642327         | Default site              | informatique-<br>normandie.alwaysdata.net       | PHP       | C             | ٥           | Ŵ       |
|   | ↓ Web → Sites » Analytics                                    | 642330         | Informatique<br>Normandie | informatique-<br>normandie.alwaysdata.net/blog/ | РНР       | 9             | ٥           | Ĩ       |
|   |                                                              |                |                           |                                                 |           |               |             |         |

## Cliquer sur "SSL"

| 🖻 🔥 administration   alwaysdata                     | × +                                                                                                    |                                     |          |            | -        |   |  |  |
|-----------------------------------------------------|----------------------------------------------------------------------------------------------------|-------------------------------------|----------|------------|----------|---|--|--|
| $\leftarrow$ $\rightarrow$ C $\bigcirc$ https://adv | nin.alwaysdata.com/site/642330/                                                                                                    | 2 <b>0</b>                          | Ş        | ₹_≡        | Ē        | ( |  |  |
| 🔨 alwaysdata                                        | in                                                                                                    | formatique.normandie@gmai           | l.com    | Déconr     | nexion   |   |  |  |
| Home / Sites / Informatique Norm                    | andie                                                                                                    | Recherche                           |          |            | <b>a</b> |   |  |  |
| Besoin d'aide ?<br>PLUS D'AIDE<br>SUPPORT           | Besoin d'aide ?<br>© PLUS D'AIDE<br>SUPPORT SUPPORT SITE : INFORMATIQUE NORMANDIE CONFIGURATION (SSL)   WAF   CACHE   LOGS   AVANCÉ |                                     |          |            |          |   |  |  |
| informatique-nor =                                  | Informations                                                                                                    |                                     |          |            |          |   |  |  |
| Espace disque                                       | Nom*                                                                                                    |                                     |          |            |          |   |  |  |
| 🖵 Web 👻                                             | Informatique Normandie                                                                                                    |                                     |          |            |          |   |  |  |
| Sites »<br>Analytics<br>Configuration               | Le nom est purement informatif et n'est utilis                                                                                      | ;é que pour l'affichage.            |          |            |          |   |  |  |
| Domaines                                            | Adresses                                                                                                    |                                     |          |            |          |   |  |  |
| O                                                   | Indiquez la liste des adresses pour joindre vo                                                                                      | otre site. Exemples : www.example.c | om, foru | ım.example | e.org,   |   |  |  |

## Cliquer sur "Forcer le HTTPS", puis sur "Valider"

| 🕑 🔥 administration   alwaysdata                               | +                                                      |                        | -           |  |
|---------------------------------------------------------------|--------------------------------------------------------|------------------------|-------------|--|
| $\leftarrow$ $\rightarrow$ C $\triangle$ https://adm          | n.alwaysdata.com/site/642330/                          | îo 🔊                   | ≦ @         |  |
| 🔨 alwaysdata                                                  | informatiqu                                            | ue.normandie@gmail.com | Déconnexion |  |
| Home / Sites / Informatique Norma                             | ndie                                                   | Recherche              | #           |  |
| Besoin d'aide ?<br>PLUS D'AIDE<br>SUPPORT                     |                                                        |                        |             |  |
| informatique-nor                                              | SSL<br>Forcer le HTTPS                                 |                        |             |  |
| ↓     Web →       Sites »       Analytics       Configuration | Toutes les requêtes HTTP seront automatiquement rediri | igées en HTTPS.        | Valider     |  |
| <ul> <li>Domaines</li> <li>Emails -</li> </ul>                |                                                        |                        |             |  |

## Pour voir le site, dans un nouvel onglet,

• appuyer sur la touche "CTRL" et cliquer sur l'adresse du nouveau site,

| Besoin d'aide ?<br>PLUS D'AIDE<br>SUPPORT                   | Recherch | le                        | Q 2 élément(s)<br>+ Ajouter                     | r un site          | + Installer  | une applica   | tion 👻      |
|-------------------------------------------------------------|----------|---------------------------|-------------------------------------------------|--------------------|--------------|---------------|-------------|
| informatique-por                                            | #        | Nom                       | Adresses                                        | Туре               | Redémarrer   | Modifier      | Supprimer   |
|                                                             | 642327   | Default site              | informatique-<br>normandie.alwaysdata.net       | PHP                | C            | ۵             | Î           |
| Web - Sites »                                               | 642330   | Informatique<br>Normandie | informatique-<br>normandie.alwaysdata.net/blog/ | РНР                | C            | ۵             | Ŵ           |
| Analytics<br>Configuration                                  |          |                           |                                                 |                    |              |               |             |
| Domaines                                                    |          |                           |                                                 |                    |              |               | ×           |
| Emails      ✓     formatique-normandie.alwaysdata.net/blog/ |          |                           | Les                                             | site <b>Info</b> r | matique Norm | andie a été i | mis à jour. |

## Le site WordPress est opérationnel.

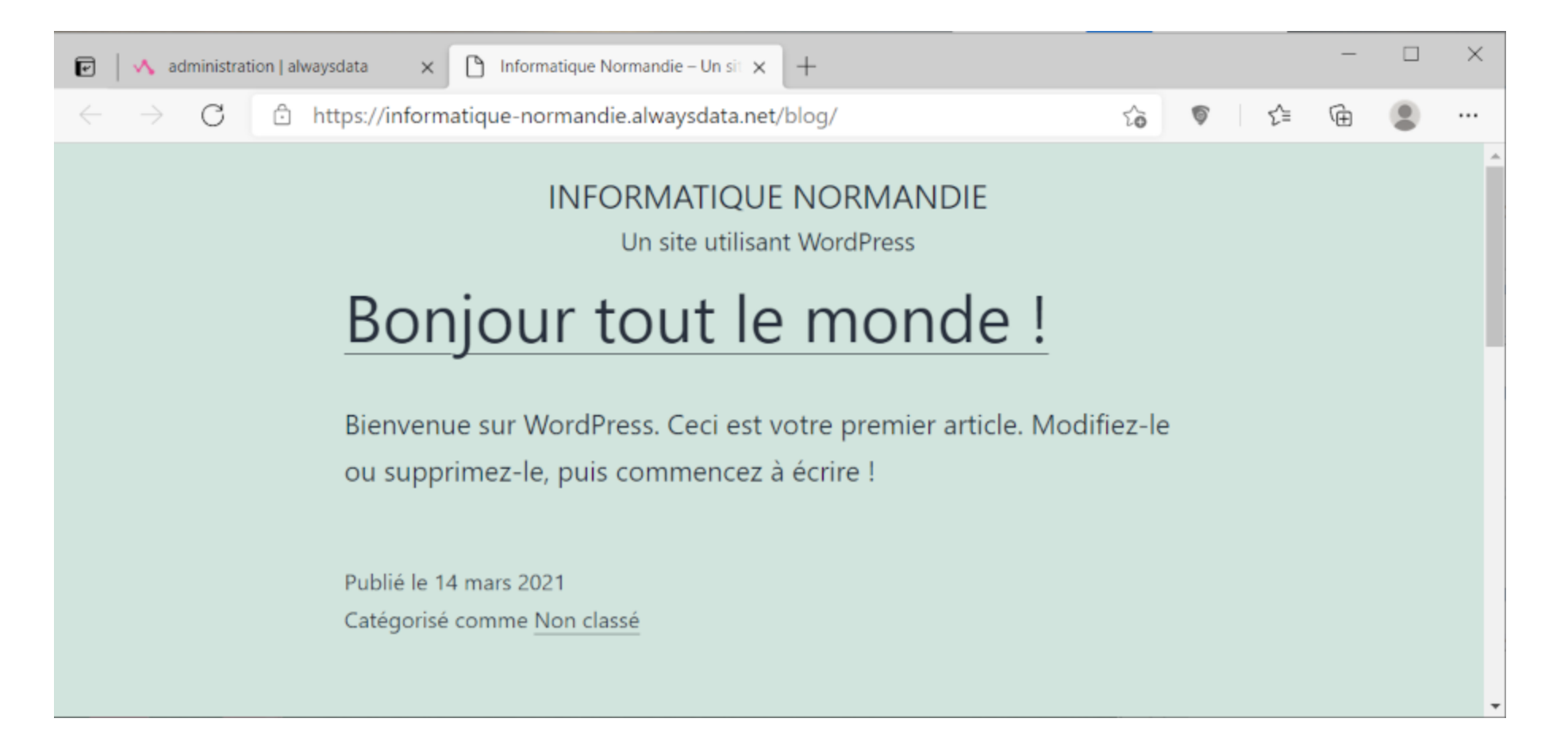

• Maintenant, il suffit de saisir "/wp-admin/" à la fin de l'URL pour accéder à l'interface d'administration de WordPress

### Cliquer sur "Se connecter"

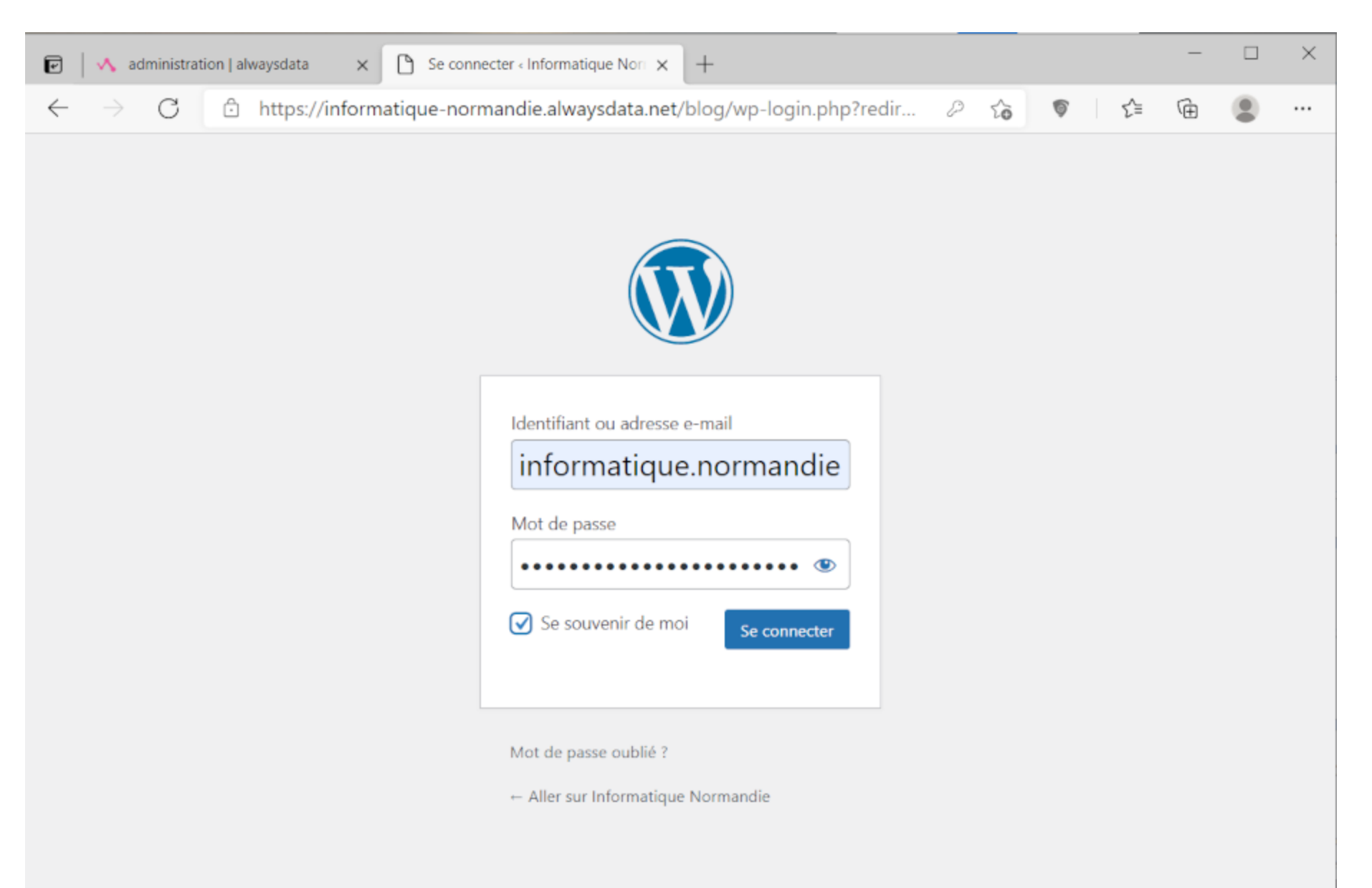

## Dans un prochain TP,

• nous allons créer une extension pour WordPress.

| Ø                  | 🏦 Informatique N            | orma | ndie 루 0 🕂 Créer                                 |                                                                                            |       |                 |                                    |                  | Bonje | our, informatique.norma | andie@ | gmail.co | m |
|--------------------|-----------------------------|------|--------------------------------------------------|--------------------------------------------------------------------------------------------|-------|-----------------|------------------------------------|------------------|-------|-------------------------|--------|----------|---|
| 2                  | Tableau de bord             |      | Tableau de bord                                  |                                                                                            |       |                 |                                    |                  |       | Options de l'écran      | •      | Aide     | • |
| <b>Ac</b> e<br>Mi: | c <b>ueil</b><br>ses à jour |      | Bienvenue sur WordPress !                        |                                                                                            |       |                 |                                    |                  |       |                         | Ø      | Ignorer  |   |
| 1                  | Articles                    |      | Voici quelques liens pour vous aider à           | arrer                                                                                      | :     |                 |                                    |                  |       |                         |        |          |   |
| 33                 | Médias                      |      | Lancez-vous !                                    | Éta                                                                                        | pes   | suivan          | ites                               | 5                | Plu   | us d'actions            |        |          |   |
| ļ                  | Pages                       |      |                                                  | ľ                                                                                          | Écri  | vez vot         | re p                               | premier article  | Ŀ     | Gérez les widgets       |        |          |   |
|                    | Commentaires                |      | Personnalisez votre site                         | <ul> <li>Ajoutez une page « À propos »</li> <li>Configurez votre page d'accueil</li> </ul> |       |                 | Gérez les menus                    |                  |       |                         |        |          |   |
| >                  | Apparence                   |      | ou alors, <u>changez complètement de thème</u>   |                                                                                            |       | <b>P</b><br>cor | Activez ou désactive<br>mmentaires | ez les           |       |                         |        |          |   |
| ł                  | Extensions                  |      |                                                  | 2                                                                                          | Affi  | chez vo         | otre                               | site             | ₿     | Plus d'informations     | pour b | ien      |   |
|                    | Comptes                     |      |                                                  |                                                                                            |       |                 |                                    |                  | dér   | marrer                  |        |          |   |
| s                  | Outils                      |      |                                                  |                                                                                            |       |                 |                                    |                  |       |                         |        |          |   |
| 5                  | Réglages                    |      | État de santé du site                            | ~                                                                                          | ~     | •               |                                    | Brouillon rapide |       |                         | /      | $\sim$   |   |
| D                  | Réduire le menu             |      | Aucune information pour le mome                  | ent                                                                                        |       |                 |                                    | Titre            |       |                         |        |          |   |
|                    |                             |      | Des contrôles de santé du site seront automatiqu | Jement                                                                                     | effec | tués            |                                    |                  |       |                         |        |          |   |

### Dans cette deuxième partie,

- nous allons créer un formulaire de contact.
- Pour cela, il suffit de
- fermer l'onglet de notre site WordPress.

#### Nous nous retrouvons dans l'interface d'administration d'Alwaysdata.

| 🔨 alwaysdata                                |          |                           | informatique.r                                         | normand            | lie@gmail.com | Déconnex             | ion A 🛪          |
|---------------------------------------------|----------|---------------------------|--------------------------------------------------------|--------------------|---------------|----------------------|------------------|
| Home / Sites                                |          |                           |                                                        |                    | Recherche     |                      | a 🎝 🕈            |
| Besoin d'aide ?<br>O PLUS D'AIDE<br>SUPPORT | Recherch | ne                        | Q 2 élément(s)<br>+ Ajouter                            | r un site          | + Installer   | une applica          | tion 👻           |
| informatique.por                            | #        | Nom                       | Adresses                                               | Туре               | Redémarrer    | Modifier             | Supprimer        |
| Espace disque                               | 642327   | Default site              | informatique-<br>normandie.alwaysdata.net              | РНР                | C             | ۵                    | Ť                |
| 및 Web →<br>Sites »                          | 642330   | Informatique<br>Normandie | <u>informatique-</u><br>normandie.alwaysdata.net/blog/ | РНР                | C             | ۵                    | Ŧ                |
| Analytics<br>Configuration                  |          |                           | Le                                                     | site <b>Info</b> r | matique Norm  | <b>andie</b> a été i | ×<br>mis à jour. |

BTS SIO

#### Cliquer sur "Accès distant"

|                            | ,                   |                                                                                                    |  |  |  |  |  |  |
|----------------------------|---------------------|----------------------------------------------------------------------------------------------------|--|--|--|--|--|--|
| 🔨 alwaysdata               |                     | informatique.normandie@gmail.com Déconnexion                                                                          |  |  |  |  |  |  |
| Home                       |                     | Recherche                                                                                                    |  |  |  |  |  |  |
| Besoin d'aide ?            | 🛱 Actualités        |                                                                                                    |  |  |  |  |  |  |
| © PLUS D'AIDE 🔍<br>SUPPORT | 14 janvier 2021     | Nouvelle Année : 2021 • En savoir plus »                                                                              |  |  |  |  |  |  |
|                            | 10 novembre<br>2020 | Debout sur les épaules des géants : Voici Catalyst ! • En savoir plus »                                               |  |  |  |  |  |  |
| informatique-nor 👻         | 23 juin 2020        | Un nouvel espoir pour le développement frontend : adieu, le build ! • En savoir plu                                   |  |  |  |  |  |  |
| Espace disque              | 2 juin 2020         | Les sept cercles de l'enfer des dépendances : le guide ultime pour passer au développement distant • En savoir plus » |  |  |  |  |  |  |
| 🖵 Web 👻                    | 14 mai 2020         | API Let's Encrypt v2 : Un CERT pour les sécuriser tous • En savoir plus »                                             |  |  |  |  |  |  |
| Domaines                   | 11 mai 2020         | De Jessie à Buster : le Cloud mis à niveau • En savoir plus »                                                         |  |  |  |  |  |  |
| Emails 👻                   | 16 mars 2020        | COVID-19 : Continuité du service • En savoir plus »                                                                   |  |  |  |  |  |  |
|                            |                     |                                                                                                    |  |  |  |  |  |  |

#### Cliquer sur "FTP"

| administration   alwaysdata                      | × [+           |                           |                                                 |           |             |             |         |
|--------------------------------------------------|----------------|---------------------------|-------------------------------------------------|-----------|-------------|-------------|---------|
| $\leftarrow$ $\rightarrow$ C $\bigcirc$ https:// | admin.alwaysda | ata.com/site/             |                                                 |           | 6           | £≡          | œ 🔋     |
| Home / Sites                                     |                |                           |                                                 |           | Recherche   |             | a 🕌     |
| Besoin d'aide ?<br>PLUS D'AIDE<br>SUPPORT        | Recherch       | ne                        | Q 2 élément(s)<br>+ Ajoute                      | r un site | + Installer | une applica | ation 👻 |
| informatique-nor                                 | #              | Nom                       | Adresses                                        | Туре      | Redémarrer  | Modifier    | Supprin |
| Espace disque                                    | 642327         | Default site              | informatique-<br>normandie.alwaysdata.net       | PHP       | C           | ۵           | Î       |
| 🖵 Web 🗸                                          | 642330         | Informatique<br>Normandie | informatique-<br>normandie.alwaysdata.net/blog/ | РНР       | C           | ¢           | Î       |
| <ul> <li>Domaines</li> <li>Emails -</li> </ul>   |                |                           |                                                 |           |             |             |         |
| Bases de données -                               |                |                           |                                                 |           |             |             |         |
| >_ Accès distant →                               |                |                           |                                                 |           |             |             |         |
| SSH                                              |                |                           |                                                 |           |             |             |         |
| C                                                |                |                           |                                                 |           |             |             |         |

#### Cliquer sur la roue dentée, à droite du compte FTP

| administration   alwaysdata                          | × +                              |                        |            |             | -           |       |
|------------------------------------------------------|----------------------------------|------------------------|------------|-------------|-------------|-------|
| $\leftarrow$ $\rightarrow$ $	ext{C}$ $	heta$ https:/ | /admin.alwaysdata.com/ftp/       |                        | τõ         | s ( گ       | ≜ @         |       |
| 🔨 alwaysdata                                         |                                  | informatique.normandie | e@gmail.c  | om Dé       | connexion   |       |
| Home / Utilisateurs FTP                              |                                  | R                      | lecherche  |             | 1           | 4     |
| Besoin d'aide ?                                      | Hôte FTP : ftp-informatique-norm | nandie.alwaysdata.net  |            |             |             |       |
| SUPPORT                                              | Recherche                        | Q 1 élément(s)         | <b>+</b> A | jouter un ( | utilisateur | FTP   |
| informatique-nor 🔻                                   | Nom                              | Répertoire racine      |            | Modifi      | er Supp     | rimer |
| Espace disque                                        | informatique-normandie           | /                      |            | ۵           |             |       |
| 🖵 Web 👻                                              |                                  |                        |            |             | •           |       |
| Domaines                                             |                                  |                        |            |             |             |       |
| 🖾 Emails 👻                                           |                                  |                        |            |             |             |       |
| Bases de données -                                   |                                  |                        |            |             |             |       |
| Accès distant →<br>FTP »                             |                                  |                        |            |             |             |       |

#### Saisir un mot de passe, puis cliquer sur "Valider"

| 🕑 🔥 administration   alwaysdata                     | × +                                                                                          | _                                              |
|-----------------------------------------------------|----------------------------------------------------------------------------------------------|------------------------------------------------|
| $\leftarrow$ $\rightarrow$ C $\bigcirc$ https://adm | nin.alwaysdata.com/ftp/270824/                                                               |                                                |
| Home / Utilisateurs FTP / informat                  | ique-normandie                                                                               | Recherche                                      |
| Besoin d'aide ?<br>PLUS D'AIDE<br>SUPPORT           | UTILISATEUR FTP INFORMATIQU                                                                  | JE-NORMANDIE                                   |
| informatique-nor 🔻                                  | Nom*<br>informatique-normandie                                                               |                                                |
| Espace disque                                       | Le nom doit impérativement commencer par le nom d<br>Mot de passe                            | lu compte suivi d'un « _ ».                    |
| <ul><li>Domaines</li></ul>                          | 2 Laissez vide pour ne pas changer le mot de passe.                                          | O VOIR                                         |
| Emails -                                            | Répertoire racine*                                                                           |                                                |
| Accès distant - FTP » SSH                           | Ce répertoire est relatif à la racine de votre compte. Le seront ni accessibles ni visibles. | es répertoires parents du répertoire racine ne |
| WebDAV<br>D                                         |                                                                                              | Valider                                        |

#### Copier l'adresse de l'hôte FTP

| administration   alwaysdat                      | ta × +                           |                                |             |              | _           |     |
|-------------------------------------------------|----------------------------------|--------------------------------|-------------|--------------|-------------|-----|
| $\leftarrow$ $\rightarrow$ $C$ $\bigcirc$ http: | s://admin.alwaysdata.com/ftp/    |                                | Σò          | © {≟         | Ē           | 8   |
| 🔨 alwaysdata                                    |                                  | informatique.normand           | ie@gmail.co | om Déco      | nnexion     |     |
| Home / Utilisateurs FTP                         |                                  |                                | Recherche   |              | <b>1</b>    | Ļ   |
| Besoin d'aide ?                                 | Hôte FTP : ftp-informatique-norm | nandie.alwaysdata.net          |             |              |             |     |
| SUPPORT                                         | Recherche                        | Q 1 élément(s)                 | + Aj        | outer un uti | lisateur Fi | P   |
| informatique-nor 🔻                              | Nom                              | Répertoire racine              |             | Modifier     | Suppri      | me  |
| 📾 Espace disque                                 | informatique-normandie           | 1                              |             | ۵            |             |     |
| 🖵 Web 👻                                         |                                  |                                |             |              |             |     |
| Domaines                                        |                                  |                                |             |              |             |     |
| 🛛 Emails 👻                                      |                                  |                                |             |              |             |     |
| 🛢 Bases de données 👻                            |                                  |                                |             |              |             |     |
| →_ Accès distant →                              |                                  | L'utilisateur FTP <b>infor</b> | matique-no  | ormandie a   | été mis à j | our |

### Démarrer WinSCP

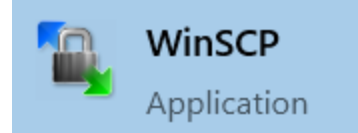

### Cliquer sur "Nouvelle session"

| 🖫 WinSCP                                        |              |                     |      |                                             | _         |               | ×          |
|-------------------------------------------------|--------------|---------------------|------|---------------------------------------------|-----------|---------------|------------|
| Local Marquer Fichiers Commandes Session Option | ns Distant A | Aide                |      |                                             |           |               |            |
| 🕀 📰 🕞 Synchroniser 🛛 🖉 🕼 🕼 File 🤜               | - Réglages d | le transfert Défaut |      | • <i>👩</i> •                                |           |               |            |
| 🚅 Nouvelle session                              |              |                     |      |                                             |           |               |            |
| 🖹 Mes documents 🔹 🚰 🕶 🝸 👻 🖛 🕶 👻 🔁               | 🖸 🏠 🄁        |                     |      |                                             | Recherche | r des fichier | s 📮        |
| 📑 Envoyer 👻 📝 Editer 👻 💢 🕞 Propriétés 📔         | 🖞 Nouveau ·  | + - 🗸               |      | 📑 Télécharger 👻 📝 Editer 👻 💢 🕞 Propriétés 📑 | Nouveau - | - 7           |            |
| C:\Users\LB\Documents\php\form-contact\         |              |                     |      |                                             |           |               |            |
| Nom                                             | Taille       | Туре                | Date | Nom                                         | Taille    | Date de mo    | odificatio |
| <b>←</b>                                        |              | Répertoire parent   | 14/0 |                                             |           |               |            |
|                                                 |              |                     |      |                                             |           |               |            |
|                                                 |              |                     |      |                                             |           |               |            |
|                                                 |              |                     |      |                                             |           |               |            |
|                                                 |              |                     |      |                                             |           |               |            |
|                                                 |              |                     |      |                                             |           |               |            |
|                                                 |              |                     |      |                                             |           |               |            |
|                                                 |              |                     |      |                                             |           |               |            |
|                                                 |              |                     |      |                                             |           |               |            |
|                                                 |              |                     |      |                                             |           |               |            |
|                                                 |              |                     |      |                                             |           |               |            |
| <                                               |              |                     | >    | <                                           |           |               | >          |
| 0 B de 0 B dans 0 de 0                          |              |                     |      |                                             |           |               |            |
| Non connecté.                                   |              |                     |      |                                             |           |               |            |

### Cliquer sur "Nouveau Site"

| Login        |                                           | - 🗆 X          |
|--------------|-------------------------------------------|----------------|
| Nouveau Site | Session<br>Protocole de fichier<br>SFTP ~ |                |
|              | Nom d'hôte                                | Numéro de port |
|              | Nom d'utilisateur                         | Mot de passe   |
|              | Sauver                                    | Avancé         |
|              |                                           |                |
|              |                                           |                |
|              |                                           |                |
|              |                                           |                |
| Outils       | E Connexion                               | Fermer Aide    |

### Coller l'adresse de l'hôte FTP, mettre le "Numéro du port" à 21

et remplir les champs "Nom d'utilisateur" et "Mot de passe"

| Session                                        |              |                |
|------------------------------------------------|--------------|----------------|
| Protocole de fichier                           |              |                |
| SFTP $\sim$                                    |              |                |
| Nom d'hôte<br>ftp-informatique-pormandie alway | sdata net    | Numéro de port |
| rtp-informatique-normandie.alway               | suata.net    | 22 🔻           |
| Nom d'utilisateur                              | Mot de passe |                |
| informatique-normandie                         | •••••        | ••••           |
| Sauver                                         |              | Avancé         |
|                                                |              |                |
|                                                |              |                |
|                                                |              |                |
|                                                |              |                |
|                                                |              |                |
|                                                |              |                |
|                                                |              |                |
| Connexion 🔻                                    | Fermer       | Aide           |

### Cliquer sur le bouton "Sauver..."

| Session                          |                |
|----------------------------------|----------------|
| Protocole de fichier             |                |
| SFTP $\checkmark$                |                |
| Nom d'hôte                       | Numéro de port |
| rep informatique normanule.aiway |                |
| Nom d'utilisateur                | Mot de passe   |
| informatique-normandie           | •••••          |
| Sauver                           | Avancé         |
|                                  |                |
|                                  |                |
|                                  |                |
|                                  |                |
|                                  |                |
|                                  |                |
|                                  |                |
| Connexion 🗸                      | Fermer Aide    |

### Cliquer sur le bouton "OK"

| Enregistrer la session sous                                  | ? | ×      |  |  |  |  |  |
|--------------------------------------------------------------|---|--------|--|--|--|--|--|
| Enregistrer la session sous :                                |   |        |  |  |  |  |  |
| rmatique-normandie@ftp-informatique-normandie.alwaysdata.net |   |        |  |  |  |  |  |
| Dossier :                                                    |   |        |  |  |  |  |  |
| ALWAYSDATA                                                   |   | $\sim$ |  |  |  |  |  |
| Enregistrer le mot de passe (non recommandé)                 |   |        |  |  |  |  |  |
| Créer un raccourci sur le bureau                             |   |        |  |  |  |  |  |
| OK Annuler                                                   | A | ide    |  |  |  |  |  |

#### Cliquer sur le bouton "Connexion",

|                                            | Protocole de fichier      | Chiffrement :    |                |
|--------------------------------------------|---------------------------|------------------|----------------|
| nftn-informatique-normandie alwavsdata net | FTP                       | Pas de chiffreme | nt             |
|                                            | Nom d'hôte                |                  | Numéro de port |
|                                            | ftp-informatique-normandi | e.alwaysdata.net | 21             |
|                                            | Nom d'utilisateur         | Mot de passe     |                |
|                                            | informatique-normandie    | ••••••           | •••••          |
|                                            | Editer                    |                  | Avancé 🔻       |
|                                            |                           |                  |                |
|                                            |                           |                  |                |
|                                            |                           |                  |                |
|                                            |                           |                  |                |
|                                            |                           |                  |                |
|                                            |                           |                  |                |
|                                            |                           |                  |                |

- puis saisir le mot de passe,
- BTS SIO et cliquer sur "OK"

### Double-cliquer sur le dossier "www"

| Sort - ALWAYSDATA/informatique-norman          | die@ftp-infor                  | matique-normandie.a       | lwaysda      | ata.net - WinSCP                          |     | _           | [         |                                             | ×                                        |
|------------------------------------------------|--------------------------------|---------------------------|--------------|-------------------------------------------|-----|-------------|-----------|---------------------------------------------|------------------------------------------|
| Local Marquer Fichiers Commandes Session Optio | ns Distant A                   | Aide                      |              |                                           |     |             |           |                                             |                                          |
| 🕀 📚 📚 Synchroniser 🛛 🖅 🦑 🎒 File                | <ul> <li>Réglages d</li> </ul> | le transfert Défaut       |              | • <i>🔁</i> •                              |     |             |           |                                             |                                          |
| LWAYSDATA/informatique-normandie@ftp-inform    | natique-norm                   | andie.alwaysdata.net      | × 🗳          | Nouvelle session                          |     |             |           |                                             |                                          |
| 🖹 Mes documents 🛛 🕶 🚰 🕶 🐨 🖛 🖛 📼 🔁              | 🖸 🏠 🎜                          |                           |              | 📙 / <racine> 💌 🚰 🕶 🕎 💌 🖛 🖛 📼 😭 🏠</racine> | 2   | 🔍 Recherche | er des fi | ichiers                                     |                                          |
| 🗊 Envoyer 👻 📝 Editer 👻 💢 🕞 Propriétés 👔        | 😚 Nouveau                      | + - 🗸                     |              | 📑 Télécharger 👻 📝 Editer 👻 💢 🕞 Propriétés | 1 1 | Nouveau 👻 📑 | E         | A                                           |                                          |
| C:\Users\LB\Documents\php\form-contact\        |                                |                           |              | /                                         |     |             |           |                                             |                                          |
| Nom                                            | Taille                         | Type<br>Répertoire parent | Date<br>14/0 | Nom  admin blog www                       |     | Taille      | Date o    | de modi<br>/2021 16<br>/2021 16<br>/2021 16 | ficatic<br>5:24:08<br>5:50:38<br>5:24:08 |
| <                                              |                                |                           | >            | <                                         |     |             |           |                                             | >                                        |
| 0 B de 0 B dans 0 de 0                         |                                |                           |              | 0 B de 0 B dans 0 de 3                    |     |             |           |                                             |                                          |
|                                                |                                |                           |              |                                           |     | FTP         | Ē.        | 0:01:2                                      | 23                                       |

#### Faire un clic-droit sur le fichier " index.html ",

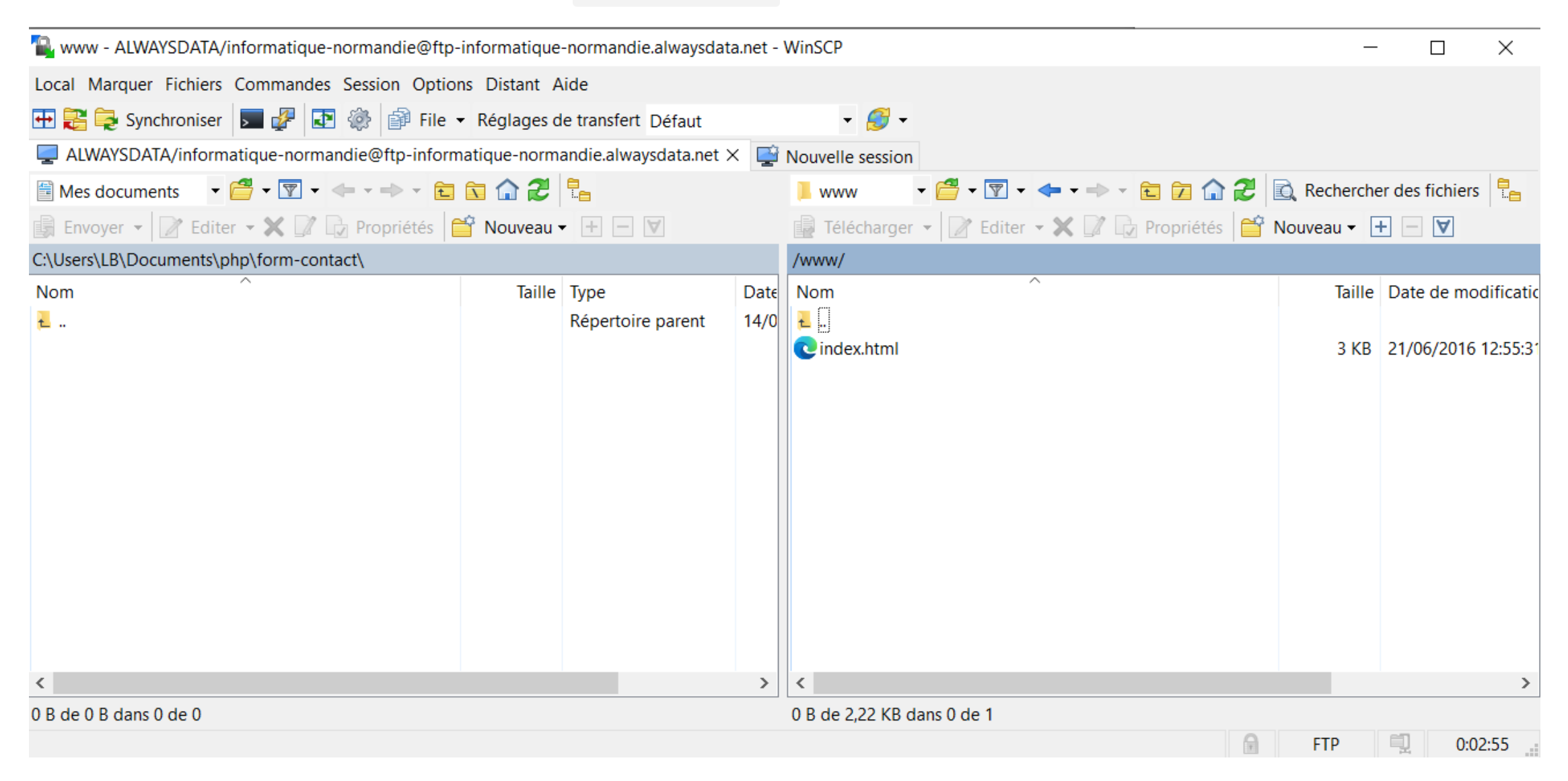

#### et choisir "Effacer",

| www - ALWAYSDATA/informatique-normandie@ftp-    | informatique-                   | normandie.alwaysdat  | ta.net - | WinSCP      | 2                                                                                                    |                                                                         |             |               | ×          |
|-------------------------------------------------|---------------------------------|----------------------|----------|-------------|----------------------------------------------------------------------------------------------------|-------------------------------------------------------------------------|-------------|---------------|------------|
| Local Marquer Fichiers Commandes Session Option | ns Distant A                    | ide                  |          |             |                                                                                                    |                                                                         |             |               |            |
| 🕀 🔁 🔁 Synchroniser 🛛 🖬 🦨 🗟 🖓 File 🖓             | <ul> <li>Réglages de</li> </ul> | e transfert Défaut   |          | - (         | <del>3</del> •                                                                                                    |                                                                         |             |               |            |
| LWAYSDATA/informatique-normandie@ftp-inform     | natique-norma                   | andie.alwaysdata.net | × 🚅      | Nouvelle se | ession                                                                                                    |                                                                         |             |               |            |
| 🖺 Mes documents 🔹 🚰 🔹 🕎 🔹 🖛 📼 💼                 | 🖸 🏠 🎜                           |                      |          | 📜 www       | • 🚰 • 🕎 • 🖪                                                                                                    | 🖻 🖬 🏠 🎜                                                                 | Recherche   | er des fichie | rs 🔚       |
| 🗊 Envoyer 👻 📝 Editer 🕶 🗙 📝 🕞 Propriétés 📔       | 🕆 Nouveau <del>-</del>          | + - 4                |          | 🙀 Téléch    | arger 👻 📝 Editer 👻                                                                                                    | 🗙 📝 🕞 Propriétés 📑                                                      | Nouveau 👻 🔤 | + - V         |            |
| C:\Users\LB\Documents\php\form-contact\         |                                 |                      |          | /www/       |                                                                                                    |                                                                         |             |               |            |
| Nom                                             | Taille                          | Туре                 | Date     | Nom         | ^                                                                                                    |                                                                         | Taille      | Date de m     | odificatio |
|                                                 |                                 | Répertoire parent    | 14/0     | index.h     | <ul> <li>Ouvrir</li> <li>Editer</li> <li>Télécharger</li> <li>Dupliquer</li> <li>Déplacer vers</li> <li>Effacer</li> <li>Renommer</li> <li>Copier</li> <li>Fichier de comma<br/>Noms des fichiers</li> <li>Propriétés</li> </ul> | F5<br>Shift+F5<br>Shift+F6<br>F8<br>F2<br>Ctrl+C<br>ndes personnalisées | 3 KB        | 21/06/201     | 6 12:55:3' |
| <                                               |                                 |                      | >        | <           |                                                                                                    |                                                                         |             |               | >          |
| 0 B de 0 B dans 0 de 0                          |                                 |                      |          | 2,22 KB de  | 2,22 KB dans 1 de 1                                                                                                    | 9                                                                       | FTP         | i) 0          | :04:16     |

• puis cliquer sur "OK" pour confirmer la suppression du fichier.

# Double-cliquer sur le dossier "...",

### pour revenir au dossier parent.

| www - ALWAYSDATA/informatique-normandie@ftp-informatique-normandie.alwaysdata.net - WinSCP             Local Marquer Fichiers Commandes Session Options Distant Aide             WWAYSDATA/informatique-normandie@ftp-informatique-normandie.alwaysdata.net - WinSCP             ALWAYSDATA/informatique-normandie@ftp-informatique-normandie.alwaysdata.net -              Mes documents                                                                                                    |               |                    |
|----------------------------------------------------------------------------------------------------|---------------|--------------------|
| Local Marquer Fichiers Commandes Session Options Distant Aide                                                                                                    | _             | . 🗆 X              |
| Emerginal Synchroniser Emerginal Synchroniser   ALWAYSDATA/informatique-normandie@ftp-informatique-normandie.alwaysdata.net × Mes documents Editer Propriétés Nouveau Propriétés Nouveau Taille Type Date Répertoire parent 14/0 Index.html Sum A laways and a laways and a laways a |               |                    |
| ALWAYSDATA/informatique-normandie@ftp-informatique-normandie.alwaysdata.net ×   Mes documents                                                                                                    |               |                    |
| Mes documents <td< td=""><td></td><td></td></td<>                                                                                                    |               |                    |
| Envoyer Editer Propriétés     C\Users\LB\Documents\php\form-contact\     Nom     Taille     Type     Adit     Adit      Adit     Adit     Adit     Adit     Adit     Adit     Adit     Adit     Adit     Adit     Adit     Adit     Adit     Adit <                                                                                                    | 🛃 🖻 Recherch  | er des fichiers  🔚 |
| C:\Users\LB\Documents\php\form-contact\     /www/       Nom     Taille     Type     Date       Répertoire parent     14/0     Image: C:\Users\LB\Documents     Image: C:\Users\LB\Documents       Image: Image: Image               | 🍟 Nouveau 👻 [ | + - 🗸              |
| Nom Taille     Type Date     Répertoire parent     14/0     Image: Contract of the second second      |               |                    |
| Répertoire parent 14/0 index.html                                                                                                    | Taille        | Date de modifica   |
|                                                                                                    | 2 1/1         | 24 /06 /2016 12-55 |
|                                                                                                    | 3 KB          | 21/06/2016 12:55:  |
|                                                                                                    |               |                    |
|                                                                                                    |               |                    |
|                                                                                                    |               |                    |
|                                                                                                    |               |                    |
| <                                                                                                    |               |                    |
| <                                                                                                    |               |                    |
| <                                                                                                    |               |                    |
| <                                                                                                    |               |                    |
|                                                                                                    |               |                    |
| 0 B de 0 B dans 0 de 0 0 B de 2,22 KB dans 0 de 1                                                                                                    |               |                    |
|                                                                                                    | FTP           | 0:02:55            |

#### Appuyer sur "F7" pour créer un nouveau dossier

| Sort - ALWAYSDATA/informatique-norman          | die@ftp-infor                  | matique-normandie.a       | alwaysda     | ta.net - WinSCP                             | _           | . 🗆                                              | ×                                                    |
|------------------------------------------------|--------------------------------|---------------------------|--------------|---------------------------------------------|-------------|--------------------------------------------------|------------------------------------------------------|
| Local Marquer Fichiers Commandes Session Optio | ns Distant A                   | Aide                      |              |                                             |             |                                                  |                                                      |
| 🕀 🛃 📚 Synchroniser 🛛 🖅 🦑 🎒 File                | <ul> <li>Réglages d</li> </ul> | le transfert Défaut       |              | • <i>飼</i> •                                |             |                                                  |                                                      |
| LWAYSDATA/informatique-normandie@ftp-inform    | natique-norm                   | andie.alwaysdata.net      | × 🚅          | Nouvelle session                            |             |                                                  |                                                      |
| 🖺 Mes documents 🛛 🕶 🚰 🕶 🐨 🖛 🖛 📼 📼              | 🔁 🏠 🔁                          |                           |              | 📕 / <racine> 💌 🚰 💌 🐨 🖛 🖛 🖛 🐨 🔂 🎜 🥭</racine> | Recherche   | er des fichie                                    | rs 🔚                                                 |
| 🗊 Envoyer 👻 📝 Editer 👻 📝 🕞 Propriétés 🔓        | 🜱 Nouveau ·                    | + - 🛛                     |              | 📄 Télécharger 👻 📝 Editer 👻 💢 🕞 Propriétés 🧉 | Nouveau 👻 💽 | + - V                                            |                                                      |
| C:\Users\LB\Documents\php\form-contact\        |                                |                           |              | /                                           |             |                                                  |                                                      |
| Nom                                            | Taille                         | Type<br>Répertoire parent | Date<br>14/0 | Nom<br>admin<br>blog<br>www                 | Taille      | Date de m<br>14/03/202<br>14/03/202<br>14/03/202 | odificatic<br>1 16:24:08<br>1 16:50:38<br>1 16:24:08 |
| <                                              |                                |                           | >            | <                                           |             |                                                  | >                                                    |
| 0 B de 0 B dans 0 de 0                         |                                |                           |              | 0 B de 0 B dans 0 de 3                      |             |                                                  |                                                      |
|                                                |                                |                           |              |                                             | FTP         | i 0:                                             | .01:23                                               |

### Saisir le nom " contact " et cliquer sur "OK"

| Créer un dossier                                        |            |   |            | ?  | ×  |  |  |  |  |
|---------------------------------------------------------|------------|---|------------|----|----|--|--|--|--|
| <u>N</u> om du nouveau d                                | ossier     |   |            |    |    |  |  |  |  |
| contact                                                 |            |   |            |    |    |  |  |  |  |
| Attributs                                               | ermissions | ; |            |    |    |  |  |  |  |
| Propriétaire 🗸 R                                        | w          | × | Mettre UID |    |    |  |  |  |  |
| Groupe 🗹 R                                              | W          | × | Mettre GID |    |    |  |  |  |  |
| Autres 🗸 R                                              | W          | × | Sticky bit |    |    |  |  |  |  |
| 0 <u>c</u> tal 0755                                     | i          |   |            |    |    |  |  |  |  |
| Utiliser les <u>m</u> êmes paramètres la prochaine fois |            |   |            |    |    |  |  |  |  |
| [                                                       | ОК         |   | Annuler    | Ai | de |  |  |  |  |

C'est dans ce dossier " contact ",

- que nous allons déposer notre fichier PHP
- qui va recevoir les données du formulaire,
- et qui va nous envoyer un mail.
- Pour pouvoir accéder à ce dossier,
- il nous faut enregistrer un site.
- Pour cela, il suffit de
- revenir à l'interface d'administration d'Alwaysdata, puis ...

### Cliquer sur "Web", et sur "Sites"

| 🕑 🔥 administration   alwaysda                                   | ata × +                          |                        |          |        |           | _         |    |
|-----------------------------------------------------------------|----------------------------------|------------------------|----------|--------|-----------|-----------|----|
| $\leftarrow$ $\rightarrow$ $C$ $	riangle$ http://definition.com | os://admin.alwaysdata.com/ftp/   |                        | τõ       | Ş      | £≡        | Ē         |    |
| 🔨 alwaysdata                                                    |                                  | informatique.normandie | @gmail   | l.com  | Décor     | inexion   | I  |
| Home / Utilisateurs FTP                                         |                                  | R                      | cherche. |        |           | _ ≔       | 4  |
| Besoin d'aide ?                                                 | Hôte FTP : ftp-informatique-norr | nandie.alwaysdata.net  |          |        |           |           |    |
| SUPPORT                                                         | Recherche                        | Q 1 élément(s)         | +        | Ajoute | er un uti | isateur F | ТΡ |
| informatique-nor 🔻                                              | Nom                              | Répertoire racine      |          | N      | lodifier  | Suppri    | me |
| Espace disque                                                   | informatique-normandie           | 1                      |          |        | ۵         | -         |    |
| 🖵 Web 🗸                                                         |                                  |                        |          |        |           |           |    |
| Domaines                                                        |                                  |                        |          |        |           |           |    |
| 🐱 Emails 👻                                                      |                                  |                        |          |        |           |           |    |
| Bases de données →                                              |                                  |                        |          |        |           |           |    |
| ≻_ Accès distant →                                              |                                  |                        |          |        |           |           |    |
| FTP »                                                           |                                  |                        |          |        |           |           |    |

### Cliquer sur "Ajouter un site"

| administration   alwaysdata               | × [+           |                           |                                                 |           |                        |        |               | 2       |
|-------------------------------------------|----------------|---------------------------|-------------------------------------------------|-----------|------------------------|--------|---------------|---------|
| ← → C → https://a                         | idmin.aiwaysda | ata.com/site/             | informatique.                                   | normand   | <b>€€</b><br>lie@gmail | .com   | Σ=<br>Déconne | xion    |
| Home / Sites                              |                |                           |                                                 |           | Recherche.             |        |               | /≅ 4    |
| Besoin d'aide ?<br>PLUS D'AIDE<br>SUPPORT | Recherch       | ie                        | Q 2 élément(s)<br>+ Ajoute                      | r un site | + Ins                  | taller | une applica   | ation 👻 |
| informatique-por                          | #              | Nom                       | Adresses                                        | Туре      | Redéma                 | arrer  | Modifier      | Suppr   |
| Espace disque                             | 642327         | Default site              | informatique-<br>normandie.alwaysdata.net       | РНР       | 0                      |        | ٥             | Î       |
| ↓ Web ↓ Sites » Analytics Configuration   | 642330         | Informatique<br>Normandie | informatique-<br>normandie.alwaysdata.net/blog/ | РНР       | 0                      |        | ۵             | 1       |
| Domaines                                  |                |                           |                                                 |           |                        |        |               |         |
|                                           |                |                           |                                                 |           |                        |        |               |         |

#### Saisir le nom et l'adresse du nouveau site (qui va héberger notre fichier PHP)

| 🕑 🔥 administration   alwaysdata                      | × +                                                                  |                         | -              |     |   |
|------------------------------------------------------|----------------------------------------------------------------------|-------------------------|----------------|-----|---|
| $\leftarrow$ $\rightarrow$ C $\triangle$ https://add | nin.alwaysdata.com/site/add/                                         | 20                      | £= €           | ۲   |   |
|                                                      |                                                                      |                         |                |     |   |
| Home / Sites                                         |                                                                      | Recherche               |                | i 🛋 | 1 |
| Besoin d'aide ?<br>Plus d'Aide<br>SUPPORT            |                                                                      | VANCÉ                   |                |     |   |
|                                                      |                                                                      | VANCE                   |                |     |   |
| informatique-nor 🔻                                   | Informations                                                         |                         |                |     |   |
| Espace disque                                        | Nom*                                                                 |                         |                |     |   |
| 🖵 Web 🗸                                              | Formulaire de contact                                                |                         |                |     |   |
| Sites »<br>Analytics<br>Configuration                | C Le nom est purement informatif et n'est utilisé que pour l'affiche | age.                    |                |     |   |
| Domaines                                             | Adresses                                                             |                         |                |     |   |
| 🔄 Emails 👻                                           | Indiquez la liste des adresses pour joindre votre site. Exemples     | : www.example.com, foru | m.example.org, |     |   |
| Bases de données -                                   | example.net/blog.                                                    |                         |                |     |   |
| ≻_ Accès distant →                                   | https://informatique-normandie.alwaysdata.net/                       | 'contact/               | Supprimer      |     |   |
| O FTP                                                | + Aiouter une adresse                                                |                         |                |     |   |

### Saisir le répertoire racine " /contact/ "

|                                         | inini.aiwaysuata.com/site/add/                            | 20 - 2-                                   | - '⊞ | • |
|-----------------------------------------|-----------------------------------------------------------|-------------------------------------------|------|---|
| 🖌 Environnement                         | Configuration                                             |                                           |      |   |
| 🔳 Avancé 👻                              | Type*                                                     |                                           |      |   |
| ESPACE CLIENT                           | РНР                                                       |                                           | -    |   |
| 💄 Profil                                | Indiquez le type de votre site. Répertoire racine*        |                                           |      |   |
| Comptes                                 | /contact/                                                 |                                           |      |   |
| <table-of-contents></table-of-contents> | Le chemin est relatif à la racine de votre compte et doit | t commencer par « / ». Par exemple : /www | 1/   |   |
| 🖁 Facturation 👻                         | Version de PHP                                            |                                           |      |   |
| 🔊 Activité 🗸                            | Version par défaut                                        |                                           | -    |   |
| ↔ Cessions                              | php.ini personnalisé                                      |                                           |      |   |
|                                         |                                                           |                                           |      |   |
|                                         |                                                           |                                           |      |   |
|                                         |                                                           |                                           |      |   |
|                                         |                                                           |                                           |      |   |

#### Cliquer sur "Valider"

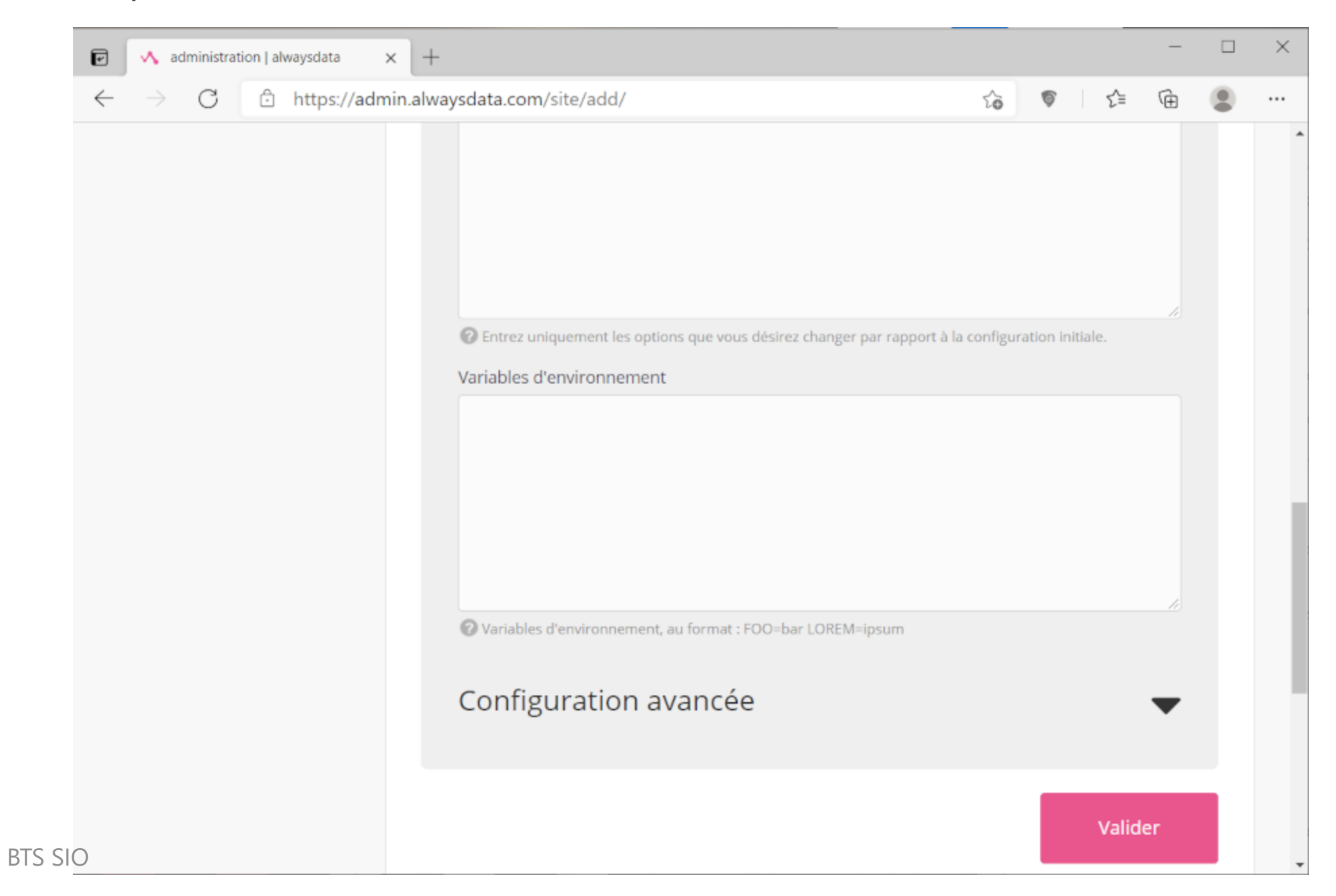

| 🕑 🔥 administration   alwaysdata                        | × +          |                           |                                                    |         |               |            |              |          | ×     |
|--------------------------------------------------------|--------------|---------------------------|----------------------------------------------------|---------|---------------|------------|--------------|----------|-------|
| $\leftarrow$ $\rightarrow$ $C$ $\triangle$ https://adm | nin.alwaysda | ata.com/site/             |                                                    |         | to            | 6          | £= @         | ۲        |       |
| 🔨 alwaysdata                                           |              |                           | informatique.nom                                   | mandie  | @gmai         | il.com     | Déconnexio   | n 🗛      | Ż     |
| Home / Sites                                           |              |                           |                                                    | Re      | cherche       |            | Ĭ            | ∎ 📲      | •     |
| Besoin d'aide ?<br>PLUS D'AIDE<br>SUPPORT              | Recherch     | ie                        | Q 3 élément(s)<br>+ Ajouter ur                     | n site  | + In          | staller un | e applicatio | n 🔹      |       |
| informatique per                                       | #            | Nom                       | Adresses                                           | Туре    | Red           | émarrer    | Modifier     | Supp     | rimer |
| Espace disque                                          | 642327       | Default site              | informatique-<br>normandie.alwaysdata.net          | PHP     |               | 0          | ۵            | ĩ        | Ĭ     |
| 및 Web →<br>Sites »                                     | 642338       | Formulaire<br>de contact  | informatique-<br>normandie.alwaysdata.net/contact/ | РНР     |               | 0          | ۵            | Ĩ        | Ĩ     |
| Analytics<br>Configuration                             | 642330       | Informatique<br>Normandie | informatique-<br>normandie.alwaysdata.net/blog/    | PHP     |               | 3          | ۵            | Ĩ        | ĩ     |
| <ul> <li>Domaines</li> <li>Emails -</li> </ul>         |              |                           |                                                    | Le site | e <b>Form</b> | ulaire de  | contact a é  | té créé. | ×     |

BTS SIO

Il suffira ensuite d'utiliser WinSCP

- pour envoyer le fichier PHP
- qui va recevoir les données du formulaire,
- et qui va nous envoyer un mail.

### Résumé

- Nous avons mis en place 2 hébergements avec Alwaysdata :
  - un site WordPress
  - et un **formulaire de contact**.
- Avec le 2ème hébergement,
- nous pouvons héberger le fichier PHP
- qui va recevoir les données de notre formulaire de contact.